# Kaikuluotauspeli

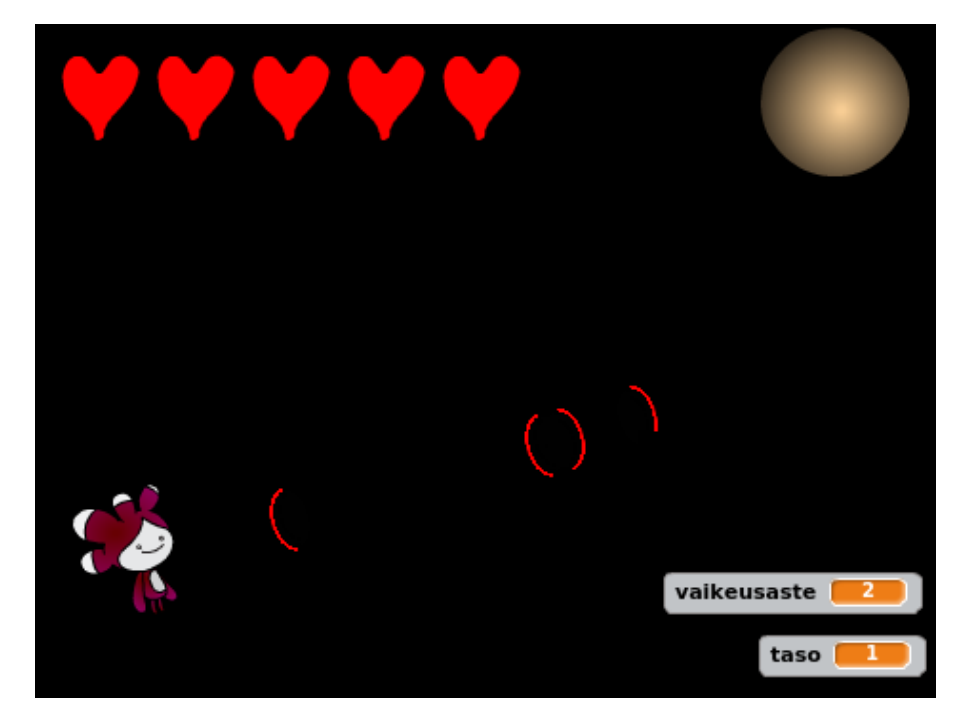

Tässä pelissä kuljet halki pimeän sokkelon kaikuluotaamalla. Ampumalla "ääniaaltoja", jotka kimpoavat esteistä, saat selville missä esteet ovat. Mallipeli Kaikuluotauspeli, tekijänä Arkiherttua

### Pelihahmo

🗌 Piirrä pelihahmo.

🗆 Laita se liikkumaan nuolinäppäimillä.

Laita se pelin aluksi menemään sopivaan aloituskohtaan.

#### 🗌 Kaikuluotaus

🗌 Piirrä yksittäinen "ääniaalto"-hahmo, vaikkapa kaari )

□ Kaikuluotauksen ääniaallot ovat klooneja, alkuperäinen menee siis aluksi piiloon, ja kloonit tulevat näkyviin.

Missä alkuperäisen ääniaallon pitää olla, jotta ääniaallot lähtevät pelihahmolta? Laita ääniaalto pysymään oikeassa paikassa.

Ääniaaltoklooneja luodaan yksi aina, kun pelaaja painaa hiiren nappia (tai jotain näppäintä).

- Kloonien pitäisi liikkua, kunnes ne osuvat esteeseen: koska esteitä ei vielä ole, voit laittaa ne liikkumaan kunnes ne osuvat reunaan.
- □ Testaa, miten kaikuluotaus toimii nyt (pitäisi toimia muuten paitsi takaisin kimpoaminen.)
- □ Miten saat ääniaallot saa lähtemään hiiren suuntaan (tai jollakin muulla tavalla oikeaan suuntaan)?
- □ Kannattaa myös laittaa aina kloonin luomisen jälkeen ohjelma odottamaan pieni hetki, jotta pelaaja ei ammu "sarjatulta".

#### Esteet

- Piirrä (yksi!) estehahmo. Sen pitää olla täysin samanvärinen kuin lopullinen tausta. Nyt testivaiheessa tausta voi olla erivärinen, jotta näet missä esteet ovat.
- Luo pelin alussa sopiva määrä klooneja esteestä.
- Laita este-kloonit menemään satunnaiseen paikkaan.
- □ Sen jälkeen este-kloonin pitää jatkuvasti tarkistaa, osuuko pelihahmo siihen: jos pelihahmo osuu, lähetä viesti "osuma".
- Kun pelihahmo saa viestin osuma, sen pitää palata aloituspaikkaan.
- Nyt voi käydä niin, että este syntyy pelihahmon päälle, eikä peliä voi pelata. Laita siis sen jälkeen, kun klooni on mennyt satunnaiseen paikkaan "toista kunnes"-silmukka, jonka ehtona on "ei kosketa pelihahmo", ja sisällä "mene satunnaiseen paikkaan". Eipalikan löydät Toiminnot-välilehdeltä. Nyt siis este valitsee itselleen uuden paikan niin kauan, kunnes ei ole pelihahmon päällä.

- □ Ääniaalto liikkuu, kunnes osuu reunaan TAI esteeseen (Toiminnotvälilehdeltä löytyy "tai"). Lisää siis "tai" aiempaan liikkumiskoodiisi.
- □ Tuon liiku kunnes osut esteeseen -silmukan jälkeen pitäisi kimmota takaisin pelihahmon luo. Mieti, mitä se tarkoittaa, ja toteuta.

🗌 Poista lopuksi klooni.

🗌 Testaa, että kaikuluotaus toimii.

🗌 Maali ja tasot

- Luo maali-hahmo, ja laita se pelin aluksi sopivaan paikkaan.
- Luo muuttuja taso, joka kertoo monennellako tasolla ollaan. Laita sille pelin alussa arvoksi 1.
- □ Kun pelihahmo koskettaa maalia, kasvata taso-muuttujaa, ja lähetä viesti "seuraava taso".
- □ Mieti, mitä eri hahmojen pitäisi tehdä, kun ne saavat "seuraava taso"-viestin. Mitä pelihahmo tekee?
- Esteet menevät viestin saadessaan uuteen paikkaan, joten poista kloonit. Laita toinen "kun vastaanotan viestin seuraava taso" palikka, ja sen perään pienen odotuksen jälkeen uusien kloonien luominen. Luo niitä esim. taso + 2 kappaletta.

| 🗌 Testaa, | että | peli | toimii, | ja | korjaa | tarvittaessa. |
|-----------|------|------|---------|----|--------|---------------|
|-----------|------|------|---------|----|--------|---------------|

Valitse ainakin yksi seuraavista lisätoiminnoista tai joku oma, ja toteuta se.

### Elämät

| Piirrä sydän | tai muu | hahmo, | joita | näytetään | yhtä | monta | kuin | elämiä |
|--------------|---------|--------|-------|-----------|------|-------|------|--------|
| on jäljellä. |         |        |       |           |      |       |      |        |

Tee muuttuja elämät, ja aseta se pelin alussa sopivaan arvoon.

Luo sydän-klooneja pelin alussa yhtä monta kuin elämät-muuttujan arvo on.

Siirrä kloonin luonnin jälkeen hahmoa aina hiukan, jotta kloonit eivät tule päällekäin. Laita alkuperäinen piiloon ja kloonit näkyviin.

Kun sydän vastaanottaa viestin osuma, pitää tapahtua kolme asiaa:

Poista vanhat kloonit.

Laita toinen "kun vastaanotan viestin" -palikka, ja sen perään pienen odotuksen jälkeen elämä-muuttujan vähentäminen yhdellä.

Sen jälkeen luo uudet sydän-kloonit samaan tapaan kuin pelin alussa.

Lopeta peli, jos elämät menevät nollaan.

## Vaikeusaste

Luo nappi-hahmo, jolla on yhtä monta asustetta kuin eri vaikeusasteita on. Kirjoita kuhunkin asusteeseen, mikä vaikeusaste on kyseessä.

Luo vaikeusaste-muuttuja.

Luo pelin alussa nappi-hahmosta oikea määrä klooneja, jokaisen kloonin luomisen jälkeen vaihda seuraava asuste. Piilota alkuperäinen hahmo, näytä kloonit. Näkyvätkö napit oikein?

| Kun tätä hahmoa klikataan, pitää tarkistaa minkä vaikeusasteen asuste klikatulla hahmolla on, eli laita kolme peräkkäistä "jos asusteen $\#$ on " -tarkistusta. ( $\#$ = numero, eli monesko asuste). |
|----------------------------------------------------------------------------------------------------|
| Aseta vaikeusaste-muuttujaan oikea arvo sen mukaan, monesko asus-<br>te napilla oli. Helpoin taso on 1, toiseksi helpoin 2 jne.                                                                       |
| 🗌 Lähetä lopuksi viesti "seuraava taso" ja piilota nappi-hahmo.                                                                                                    |
| Laita muut pelin hahmot piiloon pelin alussa, ja niiden toiminnot alkamaan vasta, kun ne saavat viestin "seuraava taso".                                                                              |
| 🗌 Tarkista, että peli toimii samalla tavalla kuin aikaisemmin.                                                                                                    |
| 🗌 Nyt muutetaan peliä sen mukaan, millä vaikeusasteella ollaan:                                                                                                    |
| Luo esteitä sen mukaan, mitä vaikeusaste on, esim. "taso + vaikeusaste"<br>kappaletta kullakin tasolla.                                                                                               |
| Muuta pelihahmon kokoa sen mukaan, mikä vaikeusaste on. Esim. Hah-<br>mon koko = vaikeusaste * 20. 100 tarkoittaa täyttä kokoa, kokeile, mikä<br>on sopiva arvo.                                      |
| 🗌 Testaa, että eri vaikeustasot toimivat.                                                                                                    |
| 🗌 Haluatko, että vaikeustaso vaikuttaa johonkin muuhunkin?                                                                                                    |
|                                                                                                    |

### Muita lisäideoita

- Pelissä on jokin liikkuva este tai hahmo jota jahdataan
- Kullekin pelin tasolle aikaraja
- Aina kun tason pääsee läpi, näkee hetken aikaa, missä esteet olivat
- Pelin voittaa, kun pääsee tietylle tasolle
- Esteistä ei joudu alkuun, vaan ainoastaan niiden läpi ei pääse